## (厕 MSR路由器怎么登陆WEB界面?

Web页面 骆翔 2018-12-25 发表

MSR路由器怎么登陆WEB界面?

## 解决方法

为了方便用户对设备进行操作和维护,设备提供了的Web网管功能。用户可以使用Web界面直观地管理和维护网络设备。

Web网管的运行环境如图1-16所示。

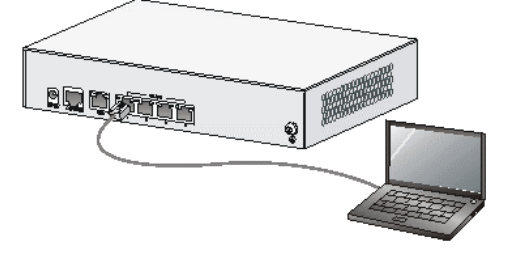

图1-16 Web网管运行环境

采用Web方式登录设备的步骤如下:

- 1. 将PC连接到设备的GE LAN接口。
- 2. 配置PC的IP地址在192.168.1.0/24网段(除192.168.1.1以外),例如192.168.1.2。配置IP地址的具体 方法如下:
- 1. 在桌面右下角找到网络图标。左击该图标, 然后点击"打开网络和共享中心"。

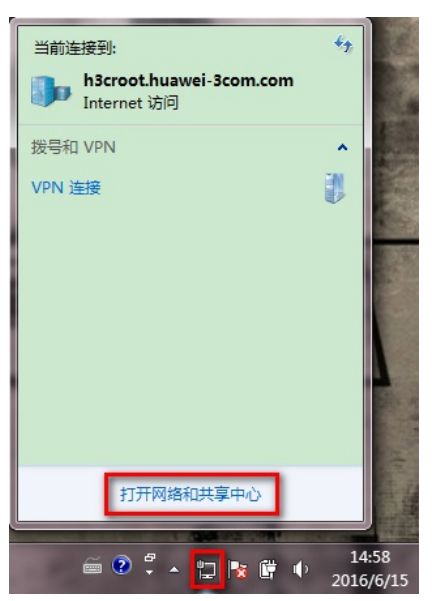

图1-17打开网络和共享中心

1. 打开界面如图所示, 点击"本地连接"。

2.

2.

| 查看活动网络。    |                                |                              | 连接或断开连接 |
|------------|--------------------------------|------------------------------|---------|
|            | h3croot.huawei-3com.com<br>域网络 | 访问类型· Interpet<br>连接: ↓ 本地连接 |         |
| 更改网络设置。    |                                |                              |         |
| 🍎 设置       | 新的连接或网络                        |                              |         |
| 设置         | 无线、宽带、拨号、临时或 VPN 连接;重          | 成设置路由器或访问点。                  |         |
|            | 图1-18 打开                       | 本地连接                         |         |
| +"厚牌" 占十"山 | ntornotth:\\\版木4" 古占"层M"       |                              |         |

1. 点击"属性",点击"Internet协议版本4",再点"属性"。

| <u>古看基本网络信息并设置连接</u>                          | m.com Internet<br>访问类型: Internet<br>连接: 章本地连接 | 本地选择 屬性     本地选择 屬性     连接时使用:     连接时使用:     证书(R) 82579LM Gigabit Network Connection     此注推使用下列项目 00:     □ 小 Nicrosoft 网络客户端     □ 小 Nicrosoft 网络客户端     □ 小 Nicrosoft 网络客户端     □ ○ 小 Nicrosoft 网络名约文件和打印机共享     □ |
|-----------------------------------------------|-----------------------------------------------|----------------------------------------------------------------------------------------------------|
| 浙山 已发送 ── □ □ □ □ □ □ □ □ □ □ □ □ □ □ □ □ □ □ | 或设置論由器或访问点。<br>N 网络连接。                        | ○ 時前后指代表現時為書 1/0 號約倍<br>→ 始議局指計发現响应程序<br>安装 00 卸款 00 属性 00.<br>描述<br>TCP/IT。该协议是我认的广场网络协议,它提供在不同<br>的相反连接的问题上的通讯。                                                                                                    |
| · · · · · · · · · · · · · · · · · · ·         | 或更改共享设置。                                      | 确定 取消                                                                                                    |

图1-19本地连接属性页面

1. 在"Internet协议属性"页面中,选择"使用下面的IP地址"和"使用下面的DNS服务器地址",配置静态的地址信息。配置完成后,点击<确定>按钮关闭页面。如图1-20所示。

| internet 🗄       | 协议版本 4 (TCP/IPv4) 属性                                 | 8 23                         |
|------------------|------------------------------------------------------|------------------------------|
| 常规               |                                                      |                              |
| 如果网<br>您需要       | 络支持此功能,则可以获取<br>从网络系统管理员处获得适                         | 自动指派的 IP 设置。否则,<br>当的 IP 设置。 |
| © é              | 动获得 IP 地址(0)                                         |                              |
| ● 使              | '用下面的 IP 地址(S):                                      |                              |
| IP               | 也址 (II):                                             | 192 .168 . 1 . 2             |
| 子网               | 1掩码(い):                                              | 255 . 255 . 255 . 0          |
| 默认               | 网关(10):                                              | 192 .168 . 1 . 1             |
| ● 自<br>● 使<br>首选 | 动获得 DNS 服务器地址(B)<br>用下面的 DNS 服务器地址(C)<br>DNS 服务器(P): | E):<br>192 168 1 . 1         |
| 备用               | DNS 服务器(A):                                          |                              |
| <b>i</b> 1       | 恳出时验证设置(L)                                           | 高级(V)                        |
|                  |                                                      | 确定 取消                        |

2.

图1-20 配置IP地址

(3)运行Web浏览器,在浏览器地址栏中输入http://192.168.1.1 (设备缺省登录IP地址,登录后可修改)并回车。

(4)输入登录验证信息并登录。用户名、密码缺省都是admin,登录后用户可以根据需要修改。

| HBC<br>IToIP解决方案专家 |     | Web网管用户 | - 爱录 |       |
|--------------------|-----|---------|------|-------|
|                    | 用户名 | admin   |      |       |
|                    | 密码  | •••••   |      |       |
|                    | 验证码 | GNT A   |      | GNT A |
|                    | 语言  | 中文      | ~    |       |

图1-21 用户登录

(5)登录成功后,设备会自动跳转到"设备概览界面"。

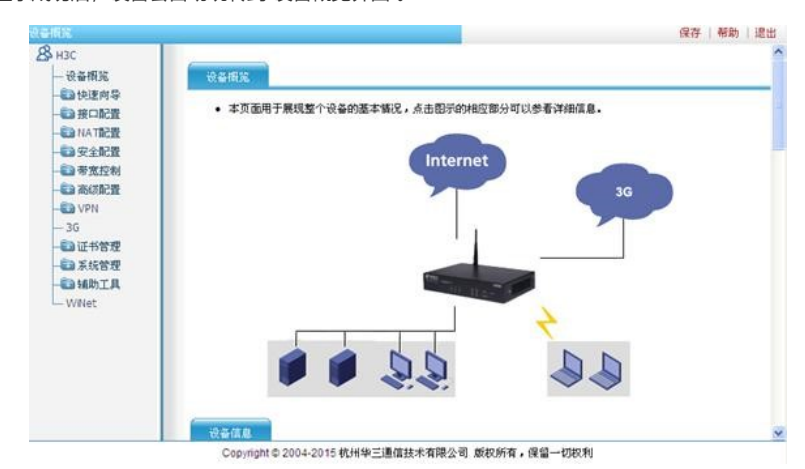

图1-22 设备概览页面